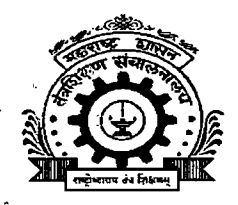

# तंत्रशिक्षण विभागीय कार्यालय,

## ४१२-ई, शिवाजीनगर, पुणे- ४११ ०१६.

🕾 फॅक्स २५६५६२३४ Email : <u>ropune@dtemaharashtra.gov.in</u> Web Site : - <u>www.ropune.org.in</u>

स्मरणपत्र :

जा.क्र.तंशिविकापु/विवि/३३ कोटी वृक्षलागवड/२०१९/<u>२.68</u>) दिनांक :

**2 B JUN** 2019

प्रति, संचालक / प्राचार्य, या विभागीय कार्यालयाच्या अधिनस्त असलेल्या व्यावसायिक अभ्यासक्रमाच्या सर्व शासकीय / अशासकीय अनुदानित व विनाअनुदानित तंत्रशिक्षण सस्था.

#### विषय :- ३३ कोटी वृक्षलागवड २०१९ बाबत...

संदर्भ :- १. महसूल व वन विभागाचे पत्र क्रमांक : सार्बाव/-२०१८/प्र.क्र./१४४/फ-११, दि. ०६/०९/२०१८.

- २. महसूल व वन विभाग यांचे पत्र क्र.साववि-२०१८/प्र.क्र.१११/फ-११, मुंबई-३२, दि. २०.०५.२०१९
- विभागीय आयुक्त कार्यालय, रोयो शाखा, विधान भवन, पुणे यांचे पत्र क्र.रोहयो/वृक्ष लागवड/७१/ २०१९, दिनांक २९.०५.२०१९.
- ४. या कार्यालयाचे पत्र जा.क्र.तंशिविकापु/विवि/३३ कोटी वृक्षलागवड/२०१९/२१४५दि. ३०.०५.२०१९
- ५. दि. ०३.०६.२०१९ रोजी, <u>३३ कोटी वृक्ष लागवड</u> बाबत मा.मंत्री (वित्त,नियोजन आणि वने) यांच्या अध्यक्षतेखाली, मुख्य सभागृह विभागीय आयुक्त कार्यालय, विधानभवन, पुणे-१ या ठिकाणी झालेली आढावा बैठक.

उपरोक्त संदर्भ क्र. १ येथील शासन निर्णयान्वये तसेच संदर्भ क्र. ५ नुसार ३३ कोटी वृक्षलागवड कार्यक्रमांतर्गत सन २०१९ करीता, तंत्र शिक्षण विभागास **(पुणे जिल्हयासाठी प्रति संस्था किमान ५० रोपे, सातारा जिल्हासाठी ६०२५ रोपे, सांगली जिल्हयासाठी १६०७५ रोपे, सोलापूर जिल्हासाठी एकूण ८९२५ रोपे, व कोल्हापूर जिल्हासाठी १९८२५ इतकी रोपे)** वृक्ष लागवडीचे उद्दिष्ट देण्यात आले असल्याचे व त्याअनुषंगाने वृक्ष लागवड करण्याबाबत आवश्यक ती कार्यवाही करण्याविषयी या कार्यालयाने वरील संदर्भ पत्रान्वये, आपणास यापूर्वी कळविण्यात आलेले आहे.

त्यानुसार वृक्षलागवडीच्या पूर्वतयारी करीता सदर रोपे लागवडीसाठी आवश्यक खड्डे खोदून त्याचा अहवाल विहित प्रपन्न-२ मध्ये भरुन तसेच खोदलेल्या खड्डयांची प्रत्येक साईटचे फोटो व १० सेकंदाचा व्हिडिओ <u>www.mahaforest.gov.in</u> या संकेतस्थळावर Technical Education Department अंतर्गत अपलोड करावा असेही कळविण्यांत आले आहे.

त्याच प्रमाणे वृक्षलागवड, वृक्षसंवर्धन व इतर तदअनुषंगिक कामाकरिता स्वयंसेवक नोंदणी करण्याबाबत महाराष्ट्र शासनाच्या वन विभागातर्फे **हरित सेना-सदस्य नोंदणी बाबतचा उपक्रम राबविण्यात येत आहे. सदर उपक्रम समाजहिताचा असल्याने त्यास** चळवळीचे रुप देणे शासनास अपेक्षित आहे. सबब तंत्रशिक्षण संस्थामध्ये शिकत असलेला प्रत्येक विद्यार्थी व संस्थेत कार्यरत असलेला प्रत्येक अधिकारी / कर्मचारी हरित सेनेचा सदस्य होणे अपेक्षित आहे.

पुढील पानावर...

या बाबत सर्व संस्थाप्रमुखाना पुनःश्च कळविण्यात येते की, आपल्या संस्थेमध्ये शिकत असलेल्या सर्व विद्यार्थ्यांचे/अधिका-यांचे / कर्मचा-याचे हरित सेना-सदस्य होणे बाबत समुपदेशन करावे व त्यांना हरित सेना-सदस्य होण्यासाठी आवश्यक मार्गदर्शन करावे.

<u>www.mahaforest.gov.in</u> या संकेतस्थळावर हरित सेना-सदस्य नोंदणी व वृक्षलागवडी बाबतची माहिती अपलोड करण्याबाबत मार्गदर्शक सुचना सोबत जोडत आहे, त्याचे अवलोकन करावे या बाबत अधिक माहितीसाठी आपल्या जिल्हयाच्या वनविभागाच्या अधिकारी / कर्मचारी यांचेशी संपर्क साधून मार्गदर्शन घ्यावे.

मा. वनमंत्री, महाराष्ट्र राज्य यांचे अध्यक्षतेखाली व मा. प्रधान सचिव वनविभाग यांचे उपस्थितीत तंत्रशिक्षण विभागीय कार्यालय पुणे अधिनस्त पुणे, सातारा, सांगली, सोलापूर, कोल्हापूर या पाच जिल्हयांचा वृक्षलागवडीबाबत अढावा घेण्यत आला. त्यामध्ये सांगली जिल्हा वगळता इतर चारही जिल्हयांचे काम समाधानकारक नसल्याचे नमुद करण्यात आले होते व याबाबत तातडीने कार्यवाही करण्याबाबत या कार्यालयास सुचित करण्यात आले होते. सबब वृक्षलागवडीच्या महत्वाकांक्षी प्रकल्पामध्ये सर्व संस्था प्रमुखानी व्यक्तीशः लक्ष घालुन दिलेले उदिष्ट पुर्ण करण्याबाबत तात्काळ उचित कार्यवाही करावी. तसेच ज्या संस्था या बाबत हलगर्जीपणा करतील अशा संस्थावर कडक कार्यवाही करणेबाबत या कार्यालयाकडून शासनास / तंत्र शिक्षण संचालनालयास कळविण्यात येईल यांची गंभीर नोंद घेण्याबाबत या कार्यालयाने यापूर्वीच कळविले आहे वृक्षलागवडीच्या पूर्वतयारी कामाबाबतचा जिल्हानिहाय अहवाल खालीलप्रमाणे —

| Sr.No. | District | No. of site<br>Registered | Target | Planning<br>Completed | No. of Pits<br>Dug | Seedling<br>Planted | No. of<br>Participants |
|--------|----------|---------------------------|--------|-----------------------|--------------------|---------------------|------------------------|
|        |          |                           |        | (No.of Seedling)      | 0                  |                     | -                      |
| (A)    | (B)      | (C)                       | (D)    | (E)                   | (F)                | (G)                 | (H)                    |
| 1.     | Kolhapur | 14                        | 19,825 | 9,800                 | 9,800              | 0                   | 0                      |
| 2.     | Pune     | 12                        | 15,000 | 581                   | 346                | 0                   | 0                      |
| 3.     | Sangli   | 47                        | 16,075 | 17,395                | 10,925             | 0                   | 0                      |
| 4.     | Satara   | 0                         | 6,025  | 0                     | 0                  | 0                   | 0                      |
| 5.     | Solapur  | 4                         | 8,925  | 550                   | 450                | 0                   | 0                      |

PUNE REGION TREE PLANTATION REPORT 26/06/2019

तरी आपणास कळविण्यात येते की, वरील तक्त्यातील आकडेवारीवरुन सांगली जिल्हा वगळता पुणे, सातारा, कोल्हापूर व सोलापूर जिल्हयातील वृक्षलागवडीची सद्यस्थिती अत्यंत अल्प असून हे खेदजनक आहे. तरी सर्व संस्थाप्रमुखांनी याबाबत विशेष लक्ष घालून वृक्षलागवडी बाबत दिलेले उद्दिष्ट पूणे करणे आवश्यक आहे याची नोंद घेवून आवश्यक ती कार्यवाही करावी. याविषयी या कार्यालयामार्फत पुढील आठवडयात जिल्हानिहाय आढावा बैठक आयोजित करण्यात येत असून, सदर बैठकीमध्ये संस्थानिहाय आढावा घेण्यात येणार आहे.

प्र.सहसंचालक अभिता तंत्रशिक्षण विभागीय कार्यालय, पुणे.

Ż

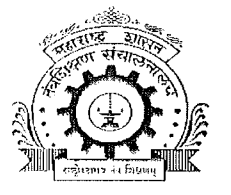

# तंत्रशिक्षण विभागीय कार्यालय,

# ४१२-ई, शिवाजीनगर, पुणे- ४११ ०१६.

🏝 फॅक्स २५६५६२३४ Email : <u>ropune@dtemaharashtra.gov.in</u> Web Site : - ropune.org.in

#### अतितात्काळ/कालमर्यादित

जा.क्र.तंशिविकापु/विवि/३३ कोटी वृक्षलागवड/२०१९/ **9\_255** दिनांक :

प्रति, संचालक / प्राचार्य, या विभागीय कार्यालयाच्या अधिनस्त असलेल्या **पुणे जिल्हयातील** व्यावसायिक अभ्यासक्रमाच्या सर्व शासकीय / अशासकीय अनुदानित व विनाअनुदानित तंत्रशिक्षण संस्था.

#### विषय :- ३३ कोटी वृक्षलागवड २०१९ बाबत...

संदर्भ :- १. महसूल व वन विभागाचे पत्र क्रमांक : साबवि/-२०१८/प्र.क्र./१४४/फ-११, दि. ०६/०९/२०१८.

- २. महसूल व वन विभाग यांचे पत्र क्र.साववि-२०१८/प्र.क्र.१११/फ-११, मुंबई-३२, दि. २०.०५.२०१९
- ३. विभागीय आयुक्त कार्यालय, रोहयो शाखा, विधान भवन, पुणे यांचे पत्र क्र.रोहयो/वृक्ष
- लागवड/७१/
  - २०१९, दिनांक २९.०५.२०१९.
  - ४. या कार्यालयाचे पत्र जा.क्र.तंशिविकापु/विवि/३३ कोटी वृक्षलागवड/२०१९/२१४५, दि. ३०.०५.२०१९
  - ५. दि. ०३.०६.२०१९ रोजी, <u>३३ कोटी वृक्ष लागवड</u> बाबत मा.मंत्री (वित्त,नियोजन आणि वने) यांच्या अध्यक्षतेखाली, मुख्य सभागृह विभागीय आयुक्त कार्यालय, विधानभवन, पुणे-१ या ठिकाणी झालेली आढावा बैठक.

शासन निर्णयान्वये ३३ कोटी वृक्षलागवड कार्यक्रमांतर्गत सन २०१९ करीता, तंत्र शिक्षण विभागास पुणे जिल्हयासाठी प्रति संस्था किमान ५० रोपे, सातारा जिल्हयासाठी ६०२५ रोपे, सांगली जिल्हयासाठी १६०७५ रोपे, सोलापूर जिल्हासाठी एकूण ८९२५ रोपे, व कोल्हापूर जिल्हयासाठी १९८२५ इतकी रोपे याप्रमाणे वृक्ष लागवडीचे उद्दिष्ट देण्यात आले असल्याचे व त्याअनुषंगाने वृक्ष लागवड करण्याबाबत आवश्यक ती कार्यवाही करण्याविषयी या कार्यालयाने वरील संदर्भ पत्रान्वये, आपणास यापूर्वी कळविण्यात आलेले आहे.

त्यानुसार वृक्षलागवडीच्या पूर्वतयारी करीता सदर रोपे लागवडीसाठी आवश्यक खड्डे खोदून त्याचा अहवाल सोबत जोडलेल्या विहित प्रपन्न-२ मध्ये भरुन तसेच खोदलेल्या खड्डयांच्या प्रत्येक साईटचे फोटो व १० सेकंदाचा व्हिडिओ <u>www.mahaforest.gov.in</u> या संकेतस्थळावर Technical Education Department अंतर्गत अपलोड करावा.

त्याच प्रमाणे वृक्षलागवड,वृक्षसंवर्धन व इतर तदअनुषंगिक कामाकरिता स्वयंसेवक नोंदणी करण्याबाबत महाराष्ट्र शासनाच्या वन विभागातर्फे **हरित सेना-सदस्य नोंदणी बाबतचा उपक्रम राबविण्यात येत आहे. सदर उपक्र**म समाजहिताचा असल्याने त्यास चळवळीचे रुप देणे शासनास अभिप्रेत आहे. सबब तंत्रशिक्षण संस्थामध्ये शिकत असलेला प्रत्येक कर्मचारी / विद्यार्थी हरित सेनेचा सदस्य होणे अपेक्षित आहे.

या बाबत सर्व संस्थाप्रमुखाना कळविण्यात येते की, आपल्या संस्थेमध्ये शिकत असलेल्या सर्व विद्यार्थ्याचे/ कर्मचा-याचे हरित सेना-सदस्य होणे बाबत समुपदेशन करावे व त्यांना हरित सेना-सदस्य होण्यासाठी आवश्यक मार्गदर्शन करावे.

<u>www.mahaforest.gov.in</u> या संकेतस्थळावर हरित सेना-सदस्य नोंदणी व वृक्षलागवडी बाबतची माहिती अपलोड करण्याबाबत सोबतच्या मार्गदर्शक सुचनांचे अवलोकन करावे. या बाबत अधिक माहितीसाठी वनविभागाच्या पुणे येथील कार्यालयाचे कर्मचारी श्री रोशन रामटेके यांच्याशी ९७६३०९८३६४ या भ्रमणध्वनी क्रमांकावर संपर्क साधावा.

मा.वनमंत्री , महाराष्ट्र राज्य यांचे अध्यक्षतेखाली व मा.प्रधान सचिव वनविभाग यांचे उपस्थितीत तंत्रशिक्षण विभागीय कार्यालय पुणे अधिनस्त पुणे, सातारा, सांगली, सोलापूर, कोल्हापूर या पाच जिल्हयांचा वृक्षलागवडीबाबत अढावा घेण्यात आला त्यामध्ये सांगली जिल्हा वगळता इतर चारही जिल्हयांचे काम समाधानकारक नसल्याचे नमुद करण्यात आले व याबाबत तातडीने कार्यवाही करण्याबाबत या कार्यालयास सुचित करण्यात आले. सबब वृक्षलागवडीच्या महत्वाकांक्षी प्रकल्पामध्ये सर्व संस्था प्रमुखानी व्यक्तीशः लक्ष घालुन दिलेले उद्दिष्ट पुर्ण करण्याबाबत तात्काळ उचित कार्यवाही करावी. ज्या संस्था या बाबत हलगर्जीपणा करतील अशा संस्थावर कडक कार्यवाही करणेबाबत या कार्यालयाकडून शासनास / तंत्र शिक्षण संचालनालयास कळविण्यात येईल यांची गंभीर नोंद घ्यावी. तसेच या बाबत केलेल्या कार्यवाहीचा अहवाल दिनांक १७/०६/२०१९ पर्यंत या कार्यालयास ईमेलद्वारे (info.ropune@gmail.com) सावर करावा.

which

(डॉ.दि.रा.नंदनवार) प्र.सहसंचालक तंत्रशिक्षण विभागीय कार्यालय, पुणे.

Steps of Green Army Process to add information of 33 crore site details

1)go to site <u>http://greenarmy.mahaforest.gov.in</u>

2)Scroll down to login and click on login which is in right

side bottom of page

3)There are 2 options to login

(I)Using mail ID and password OR

(ii)Registered Mobile number

4)Login via any option of these two

While using mail id and password click on Email ID and enter user ID and password OR

While using mobile , click on mobile and enter registered no. then OTP will receive to registered number , enter OTP an Capta code in both option and login<sup>.</sup> 5)Dashboard Page will open
6)Click on << Public User Panel</li>
7)Click on 33 crore plantation
8)Fill the information of Add Plantation details according to the Target . Fill details of sites and
Submit . Similarly add all sites and submit.
9)To View all sites entered , click on list of plantation sites.

10)Upload After/Before Planting Photo and enter Add Pits according to target seedlings Under action we can edit details

| M Inbox - kamir4771@gmail.com -                                                                                                    | ×   M Inbox (1) - ccftpune@gmail.com ×   📓 मुख्य पृष्ठःः महाराष्ट्र वन विभाग × 📀 GreenArmy   Registration × +                                                                                                    | - 0 ×                                           |  |  |  |  |
|----------------------------------------------------------------------------------------------------|----------------------------------------------------------------------------------------------------|-------------------------------------------------|--|--|--|--|
| $\leftrightarrow$ $\rightarrow$ C (i) Not secure                                                                                                    | greenarmy.mahaforest.gov.in/index?lang=Eng                                                                                                    | 🔤 🚖 🧕 :                                         |  |  |  |  |
| <b>Green</b> Army                                                                                                    | 😑 😽 Home 🏾 🏤 Dashboard 🌲 List of Nursery 🔌 50 Crore 🗰 Suggestion 🖷 Login                                                                                                    | Skip to main content -A A A+ 🖄 मराठी            |  |  |  |  |
| कृतज्ञता वसुंधरेप्रति<br>रम्य ही वसुंधरा<br>नि धन्य हे नयन<br>हिरव्याागार गवतावर पडलंय ऊन<br>पण नाही येत चिमटीत उन्हाचं पातं                                                                                                    | Home Welcome to Green Army Maharashtra                                                                                                    | MAHAForest<br>GreenTube<br>Channel              |  |  |  |  |
| आकाश भव्य अन् सुंदर<br>वसुंधराही मनोहर<br>नभी विलसते इंद्रधनु<br>अन् रंगांची हवेत उधळण<br>कोणत्याा जन्माची ही पुण्याई ?<br>झालो जीवनी कृतार्थ !!<br>उसळतात अगदी उंच आकाशात लाटा<br>समुद्राच्या<br>कुणा ठावे काय दडलंच गर्भात<br>वादळाच्या ? | Introduction Green Army: Under Article 48A of the Directive Principles of State Policy, The State shall endeavor to protect and improve the environment and safeguard the forests and wild life of the country. In addition, under 51A(g) of the Fundamental Duties of India it shall be the duty of every citizen to protect and improve the natural environment including forests, lakes, rivers and wild life, and to have compassion for living creatures. The State Government of Maharashtra has taken up the 50 crore plantation program intended to increase the forest cover in the state from the current 20% to the nationally mandated 33% of Maharashtra's land area. Insufficient manpower with the Forest Department call for the initiative of Green Army. | <b>GreenArmy</b><br>Maharashtra<br>Registration |  |  |  |  |
| विपुल हे शून्य<br>अन रम्य ही वसंधरा                                                                                                    | engagement, partnership, sharing and dissemination.                                                                                                    | First Name                                      |  |  |  |  |
| माणसांच्या मेळयांत मने रहावी जुळून<br>अन् इतरांसवे मी मला ओळखून                                                                                                    | A la farmation                                                                                                    | *First Name                                     |  |  |  |  |
| आह ह सव अनुपम<br>पण त्यासतही काही गूढ रम्य                                                                                                    | Middle Name                                                                                                    |                                                 |  |  |  |  |
| धन्य धन्य अंतरा<br>मम रम्य ही वसुंधरा<br>पार प्रचार्थपा नोंद पोर <del>ी जीवा</del>                                                                                                    | 2 Why Green 2 Who Can 2 Role Of Volunteers                                                                                                    | Middle Name                                     |  |  |  |  |
| (मा. पतंत्रवान नरप्र मादाजाच्या<br>'भावयात्र' या कवितासंग्रहातून)                                                                                                    | Maharashtra Army Green Army<br>Maharashtra Maharashtra                                                                                                    | Last Name                                       |  |  |  |  |

Gains & Benefits

🛢 🔒 😒 🌖

2

9

Activities &

Ļ

महाराष्ट्र भूवरी वन-धन-जीवन

वने आपले जीवन तर फलवतातच.

 $\pm$ 

greenarmy.mahaforest.gov.in/index?lang=Eng#

O Type here to search

\*Last Name Activate Windows

x<sup>Q</sup> ^ 🖻 🖫 🕪

Mobile No.

Download

**Green Army** 

Ĥ

Go to Settings to activate Windows.

 $\Box$ 

ENG 12:06 PM IN 5/10/2019

| M       | ibox - kan | 1ir4771@gmail.com -   | × Inbox (2) - ccftpune@gn    | nail.com 🛛 🗙   🚺 म् | रुख्य पृष्ठः: महाराष्ट्र व | न विभाग | X 🔇 Gre | eenArmy   Registration | × + |                              | - 1              | 5 )              | ×  |
|---------|------------|-----------------------|------------------------------|---------------------|----------------------------|---------|---------|------------------------|-----|------------------------------|------------------|------------------|----|
| ← ·     | → C        | (i) Not secure        | greenarmy.mahaforest.gov.in/ | index?lang=Eng      |                            |         |         |                        |     |                              | \$ ☆             | a                | :  |
|         |            |                       |                              |                     |                            |         |         |                        |     | Emaine                       |                  |                  |    |
|         |            |                       |                              |                     |                            |         |         |                        |     | Password                     |                  |                  |    |
|         |            |                       |                              |                     |                            |         |         |                        |     | *Password                    |                  |                  |    |
|         |            |                       |                              |                     |                            |         |         |                        |     | Datura Dassword              |                  | Д                |    |
|         |            |                       |                              |                     |                            |         |         |                        |     | *Patype Password             |                  |                  |    |
|         |            |                       |                              |                     |                            |         |         |                        |     | Netype I assword             |                  |                  |    |
|         |            |                       |                              |                     |                            |         |         |                        |     | *Gender Male Fer             | nale             |                  |    |
|         |            |                       |                              |                     |                            |         |         |                        |     | Date of Birth                |                  |                  | 1  |
|         |            |                       |                              |                     |                            |         |         |                        |     | *Date of Birth               |                  |                  |    |
|         |            |                       |                              |                     |                            |         |         |                        |     | * Oath                       |                  |                  |    |
|         |            |                       |                              |                     |                            |         |         |                        |     | * I accept Terms & Condition | ons              |                  |    |
|         |            |                       |                              |                     |                            |         |         |                        |     | 1.5                          | 51               |                  |    |
|         |            |                       |                              |                     |                            |         |         |                        |     | ~4y1                         |                  |                  |    |
|         |            |                       |                              |                     |                            |         |         |                        |     | Enter Capcha                 | l                |                  |    |
|         |            |                       |                              |                     |                            |         |         |                        |     | Register                     | Loc              | iin              |    |
|         |            |                       |                              |                     |                            |         |         |                        |     |                              |                  |                  |    |
|         |            |                       |                              |                     |                            |         |         |                        |     | Activate Windov              | /S               |                  |    |
| oreenam | iv.mahafo  | rest.gov.in/index?opt | Copyright © All rights rese  | erved               |                            |         |         |                        |     | Go to Settings to activ      | ate windov<br>(V | vs.<br>ersion 1. | 0) |
| Đ       | Оту        | pe here to search     |                              | i <mark>e</mark> 🖡  |                            | 9       |         |                        |     | x <sup>R</sup> ~ 管 토 네)      | ENG 12:15 P      | M                |    |

X

#### GreenArmy|Public Login

× +

٥ Х

☆

C (i) Not secure greenarmy.mahaforest.gov.in/index?option=pubuser&lang=Eng  $\leftrightarrow$ 

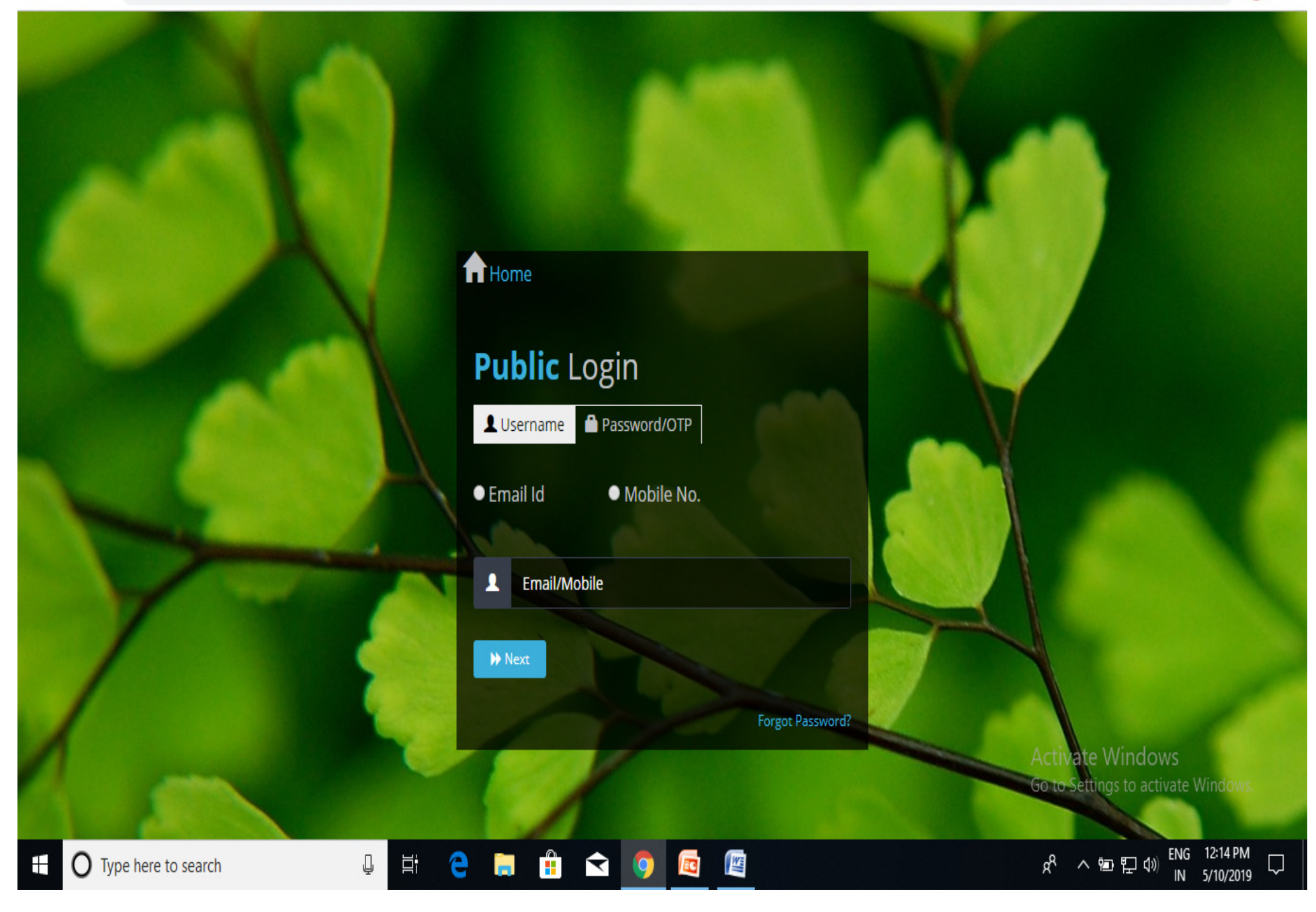

X

× + GreenArmy|Public Login

٥ Х

☆

C A Not secure greenarmy.mahaforest.gov.in/index?option=pubuser&lang=Eng  $\leftrightarrow$ 

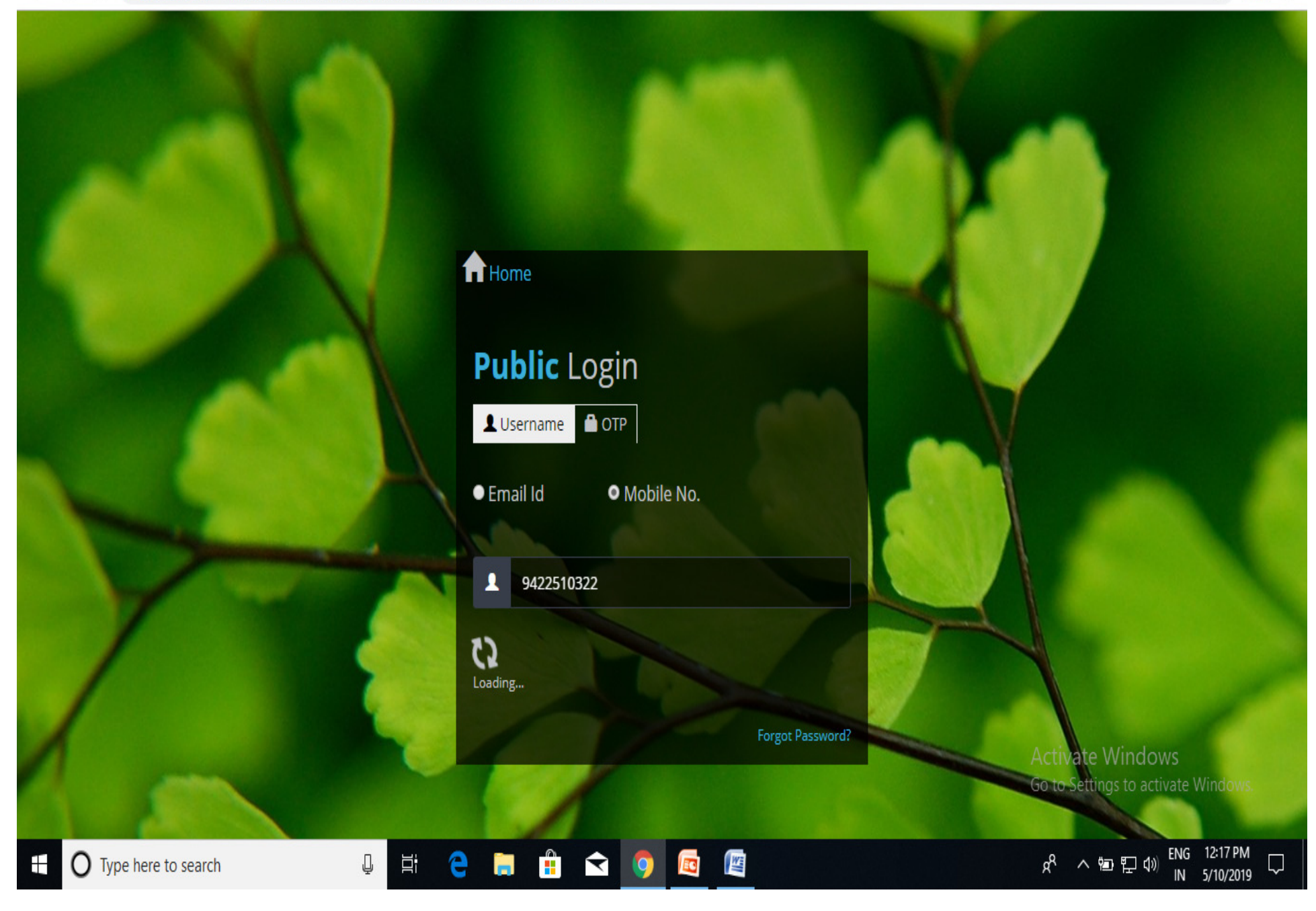

#### GreenArmy|Public Login

×

× +

٥ X

0-

#### $\leftrightarrow$ C A Not secure greenarmy.mahaforest.gov.in/index?option=pubuser&lang=Eng

### Home

A One Time Pass ter the same here t

# Public Login

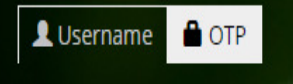

**Hi TERRE Centre** 

ļ

е

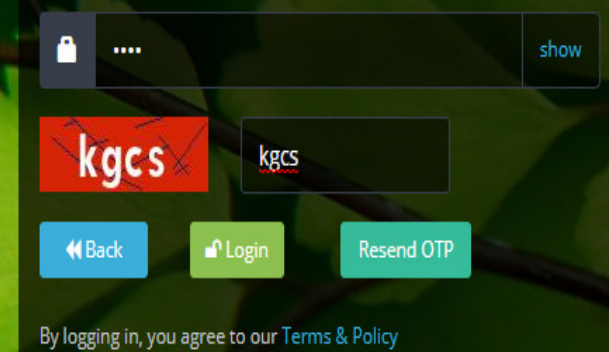

🔒 😒 🏮

Activate Windows Go to Settings to activate Windo

O Type here to search

#### GreenArmy|Public Login

X

× +

٥ X

0-

#### $\leftrightarrow$ С A Not secure greenarmy.mahaforest.gov.in/index?option=pubuser&lang=Eng

### Home

A One Time Pass

# Public Login

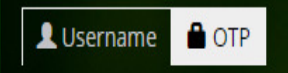

**Hi TERRE Centre** 

j

Ļ

e

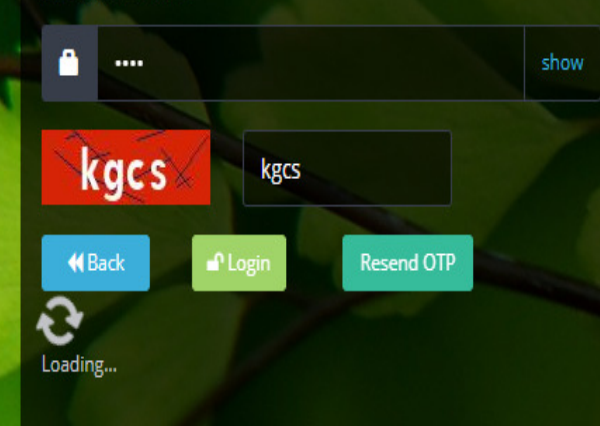

M

By logging in, you agree to our Terms & Policy

📋 文 🏮

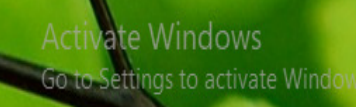

x<sup>A</sup> へ 宮 맏 小 <sup>ENG</sup> 12:19 PM IN 5/10/2019

| M Inbox - kamir4771@gmail.com - 🗙                | M Inbox (2) - ccftpune@gmail.com  | 🗙 💧 🛓 मुख्य पृष्ठःः महाराष्ट्र् वन विभाग | × 🍙 :: GreenArmy ::           | × +                 | – 0 X                                         |  |  |  |  |
|--------------------------------------------------|-----------------------------------|------------------------------------------|-------------------------------|---------------------|-----------------------------------------------|--|--|--|--|
| $\leftarrow$ $\rightarrow$ C (i) Not secure   gr | reenarmy.mahaforest.gov.in/index_ | pubuser?option=dboard&AntiFixatior       | n=d41d8cd98f00b204e9800998ecf | 8427e#              | or 🕁 🗿 :                                      |  |  |  |  |
| Green Army   Maharashtra                         | a Forest Department               |                                          |                               | Sessio              | n Timer: 00:14:24 👤 TERRE Centre 🗸            |  |  |  |  |
| Public User Panel                                |                                   |                                          |                               |                     |                                               |  |  |  |  |
| A Home O Dashboard                               |                                   |                                          |                               |                     |                                               |  |  |  |  |
| <b>(</b> )                                       | Ø                                 | ۵                                        | \$ \$                         | <b>A</b> Ø          | ۵                                             |  |  |  |  |
| No. of Sites                                     | No. of Target Seedling            | No. of Pits Dug                          | No. of Planted Seedling       | No. of Participants | No. of Species                                |  |  |  |  |
|                                                  | _                                 | _                                        |                               | _                   | _                                             |  |  |  |  |
| Plantation Photos(Pre-Plan                       | ntation)                          | Plantation Photos(During F               | Plantation)                   | Plantation Videos   |                                               |  |  |  |  |
| OLoading                                         |                                   | OLoading                                 |                               | OLOading            |                                               |  |  |  |  |
|                                                  |                                   |                                          |                               |                     |                                               |  |  |  |  |
|                                                  |                                   |                                          |                               |                     |                                               |  |  |  |  |
|                                                  |                                   |                                          |                               |                     |                                               |  |  |  |  |
|                                                  |                                   |                                          |                               |                     |                                               |  |  |  |  |
|                                                  |                                   |                                          |                               | Activ<br>Go to      | vate Windows<br>Settings to activate Windows. |  |  |  |  |
| javascript:void(0);                              |                                   |                                          |                               |                     | 5                                             |  |  |  |  |
| Type here to search                              | Q H                               | e 🛢 🕆 🧿                                  |                               | Ŕ                   | へ 🖮 🖫 🐠 ENG 12:25 PM 🕠                        |  |  |  |  |

| M Inbox - kamir4771@gmail.com - 🛛 🗙 | M Inbox (2) - ccftpune@gmail.com 🗙   🗕 मुख्य पृ | ष्ठःः महाराष्ट्र वन विभाग 🗙 🍙 ः Green | Army :: X                  | +                            | - 0 >                                        |
|-------------------------------------|-------------------------------------------------|---------------------------------------|----------------------------|------------------------------|----------------------------------------------|
| ← → C ③ Not secure   gree           | enarmy.mahaforest.gov.in/index_pubuser?option=  | dboard&AntiFixation=d41d8cd98f00b2    | 04e9800998ecf8427e#        |                              | or 🕁 🧕                                       |
| Green Army   Maharashtra            | Forest Department                               |                                       |                            | Session Timer: (             | 00:13:38 💄 TERRE Centre 🗸                    |
| A DASHBOARD                         | » Public User Panel                             |                                       |                            |                              |                                              |
| 1 My Profile                        | A Home O Dashboard                              |                                       |                            |                              |                                              |
| Provisional Certificate             |                                                 |                                       |                            |                              |                                              |
| Ø Plantation                        | 😒 🧐 💋                                           | 0 9 0                                 | * 0                        | 8                            | 🏄 😗                                          |
| Nursery                             | No. of Sites No. of Tar                         | get No. of Pits Dug                   | No. of Planted<br>Seedling | No. of Participants          | No. of Species                               |
| 🟂 4 Crore Plantation                |                                                 |                                       | Jeening                    |                              |                                              |
| 🗯 13 Crore Plantation               |                                                 | Datast                                |                            |                              |                                              |
| 👙 33 Crore Plantation               | Plantation Photos(Pre-Plantation)               | Plantation Photo                      | s(During Plantation)       | Plantation Videos            | _                                            |
| * Other Activity                    | OLoading                                        | OLoading                              |                            | Coloring                     |                                              |
| Change Password                     |                                                 |                                       |                            |                              |                                              |
| ☑ Feedback                          |                                                 |                                       |                            |                              |                                              |
|                                     |                                                 |                                       |                            |                              |                                              |
|                                     |                                                 |                                       |                            |                              |                                              |
|                                     |                                                 |                                       |                            | Activate W<br>Go to Settings | /indows<br>s to activate Windows.            |
| Type here to search                 | u 🛱 🧲 🧮                                         | 🔒 文 🏮 🔤                               |                            | e <sup>م</sup> م             | 문 句》 ENG 12:26 PM ↓<br>IN <u>5/10/2019</u> ↓ |

| M Inbox (1) - kamir4771@gmail.com X | M Inbox (1) - ccftpune@gmail.com ×          | मुख्य पृष्ठःः महाराष्ट्र वनं विभाग x 🍛 ः Green     | Army :: × +                                                 | - 0                                                    | •    |
|-------------------------------------|---------------------------------------------|----------------------------------------------------|-------------------------------------------------------------|--------------------------------------------------------|------|
| Green Army   Maharashtra            | Forest Department                           | option=thinythreecrplant&Anti-ixation=04106        | cu30100D204e3000338ec10427e                                 | Session Timer: 00:14:49                                | re 🗸 |
| A DASHBOARD                         | Public User Panel                           |                                                    |                                                             |                                                        |      |
| L My Profile                        | A Home O Dashboard                          |                                                    |                                                             |                                                        |      |
| Provisional Certificate             |                                             |                                                    |                                                             |                                                        |      |
| Plantation                          | Add Plantation Site Detail                  |                                                    |                                                             |                                                        |      |
| Nursery                             |                                             |                                                    |                                                             |                                                        |      |
| 4 Crore Plantation                  | <b>≭</b> Agency Name/एजन्सी:                | <b>*</b> Co-ordinator Name/साइट समन्वयकाचे<br>नाव: | Co-ordinator Mobile/समन्वयकाचा<br>मोबाईल:                   | <b>≭</b> Select District/जिल्हा:                       |      |
| 13 Crore Plantation                 | Select Agency                               | Site Co-ordinator Name                             | Site Co-ordinator Mobile No.                                | Select District 🔻                                      | ļ    |
| 33 Crore Plantation                 |                                             |                                                    |                                                             |                                                        |      |
| Other Activity                      | <b>*</b> Select Taluka/तालुकाः              | <b>*</b> City/Town/Village/शहर / नगर / खेउे:       | <b>*</b> Survey/Compt./Gat No./सर्वेक्षण/<br>कप्पा/गट क्र.: | <b>≭</b> Target Seedlings/लक्ष्य रोपे:                 |      |
| Change Password                     | Select Taluka                               | ▼ City/Town/Village                                | Survey No./ Compt. No./ Gat No.                             | Target Seedlings                                       | J    |
| 3 Feedback                          |                                             |                                                    |                                                             |                                                        |      |
|                                     | <b>≭</b> Area/क्षेत्र:                      | <b>*</b> Area in unit/युनिट मध्ये क्षेत्र:         | <b>≭</b> Latitude/अक्षोंश:(Eg:23.681428)                    | <b>‡</b> Longitude/रेखोश:(Eg:79.222687)                |      |
|                                     | Area                                        | ़ Hectare/हे. ○ Kilometer/कि.मी.                   | Latitude                                                    | Longitude                                              |      |
|                                     | Choose .gpx File/फाईल्स:(max size 25<br>mb) |                                                    |                                                             | Activate Windows<br>Go to Settings to activate Windows | -    |
| O Type here to search               | Choose File No file chosen                  |                                                    |                                                             | g <sup>Q</sup> へ 雪 티 (1) ENG 12:30 PM                  |      |

| Plantation          | Add Plantation Site Detail                                |                                                                                   |                                                            |                                           |
|---------------------|-----------------------------------------------------------|-----------------------------------------------------------------------------------|------------------------------------------------------------|-------------------------------------------|
| Nursery             |                                                           |                                                                                   |                                                            |                                           |
| 4 Crore Plantation  | <b>≭</b> Agency Name/एजन्सी:                              | <b>* Co-ordinator Name/साइट सम-वयकाचे</b><br>———————————————————————————————————— | <b>‡</b> Co-ordinator Mobile/समन्वयकाचा<br>मोबाईल:         | <b>*</b> Select District/जिल्हाः          |
| 13 Crore Plantation | Select Agency                                             | V Site Co. ordinator Name                                                         | Cita Ca ardinatar Mahila Na                                | Select District 🔻                         |
|                     |                                                           | Site Co-ordinator Name                                                            | Site Co-ordinator Mobile No.                               |                                           |
| 33 Crore Plantation |                                                           |                                                                                   |                                                            |                                           |
| Other Activity      | <b>≭</b> Select Taluka/तालुकाः                            | <b>≭</b> City/Town/Village/शहर / नगर / खेउं:                                      | <b>≭</b> Survey/Compt./Gat No./सर्वक्षण/<br>कप्पा/गट क्र.: | <b>≭</b> Target Seedlings/लक्ष्य रोपे:    |
| Thange Password     | Select Taluka                                             | ▼ City/Town/Village                                                               | Survey No./ Compt. No./ Gat No.                            | Target Seedlings                          |
| Feedback            |                                                           |                                                                                   |                                                            |                                           |
|                     | <b>≭</b> Area/क्षेत्र:                                    | <b>*</b> Area in unit/युनिट मध्ये क्षेत्र:                                        | <b>*</b> Latitude/अक्षीश:(Eg:23.681428)                    | <b>*</b> Longitude/रेखोग्र:(Eg:79.222687) |
|                     | Area                                                      | ● Hectare/हे.   ● Kilometer/कि.मी.                                                | Latitude                                                   | Longitude                                 |
|                     | Choose .gpx File/फाईल्स:( <mark>max size 25</mark><br>mb) |                                                                                   |                                                            |                                           |

| M Inb                           | ox - kamir4771@gi                                             | mail.com - 🛛 🗙 📗           | M Inbox (2) | - ccftpune@ | gmail.cor | m 🗙 🛛 🔬 मुख्य पृष्ठः: महार | ाष्ट्र वन विभ | भाग 🗙               | 🍙 :: GreenA         | Army ::                           | × +            | -           |                 |                                 | -              | đ          | ×             |
|---------------------------------|---------------------------------------------------------------|----------------------------|-------------|-------------|-----------|----------------------------|---------------|---------------------|---------------------|-----------------------------------|----------------|-------------|-----------------|---------------------------------|----------------|------------|---------------|
| $\leftrightarrow$ $\rightarrow$ | C (i) No                                                      | t secure   green           | army.mahaf  | orest.gov.i | n/index   | _pubuser?option=viewth     | irtythree     | ecrplant&Anti       | Fixation=d41        | 1d8cd98f00b204e9                  | 800998ecf8     | 3427e       |                 |                                 | 7              | \$         | :             |
| Greer                           | n Army   Ma                                                   | aharashtra Fo              | orest Dej   | partmer     | nt        |                            |               |                     |                     |                                   |                |             | Sessio          | n Timer: 00:13:19               | L TE           | RRE Centre | •             |
| « Pu                            | ≪ Public User Panel                                           |                            |             |             |           |                            |               |                     |                     |                                   |                |             |                 |                                 |                |            |               |
| A                               | Home     Observation     View 33 Crore Plantation             |                            |             |             |           |                            |               |                     |                     |                                   |                |             |                 |                                 |                |            |               |
| Li                              | List of Plantation Site / Filtered <b>1</b> of 1 total record |                            |             |             |           |                            |               |                     |                     |                                   |                |             |                 |                                 |                |            |               |
| ſ                               | Ţ                                                             | Filter                     |             |             |           |                            |               |                     |                     |                                   |                |             |                 |                                 |                |            | )             |
| Sr<br>No                        | Co-<br>. ordinator<br>Name                                    | Co-<br>ordinator<br>Mobile | District    | Taluka      | City      | Survey/Compt./Gat<br>No.   | Area          | Target<br>Seedlings | Planted<br>Seedling | After/Before<br>Planting<br>Photo | Add<br>Species | Add<br>Pits | Add<br>Seedling | Add<br>Participants             | Add<br>Video   | Action     |               |
| 1                               | Amir Kazi                                                     | 9422510322                 | Pune        | Haveli      | Pune      | 411006                     | 0.00          | 1                   | 0                   | +                                 | -              | +           | -               | -                               | -              | @/ 🖻       |               |
|                                 |                                                               |                            |             |             |           |                            |               |                     |                     |                                   |                |             |                 | First                           | ≪ 1            | » Last     |               |
|                                 |                                                               |                            |             |             |           |                            |               |                     |                     |                                   |                |             | Acti<br>Go to   | vate Windov<br>Settings to acti | VS<br>vate Win | dows.      |               |
|                                 | <b>)</b> Type here t                                          | o search                   |             | ļ           |           | 2 📮 🔒                      | Ŷ             | <b>9</b>            | New York            |                                   |                |             | ٨               | へ留門の                            | ENG 12         | 45 PM      | $\overline{}$ |